# Anleitung der SilverDAT-Online bzw. myclaim-Schnittstelle

#### Grundsätzliche Voraussetzungen:

Für die Nutzung der neuen SilverDat-Online-Schnittstelle ist mindestens eine der folgenden Versionen erforderlich:

- Version 6.10.37, falls ein Access-Profi-System eingesetzt wird oder
- Version 6.30.14.8221, sofern ein SQL-Profi-System eingesetzt wird.

Ihre aktuelle Version können Sie direkt unten rechts im Hauptmenü Ihres Profi-Systems einsehen.

#### Weitere Voraussetzungen:

Um den SilverDAT Online Client zu nutzen, muss zuerst ein Benutzer für diesen konfiguriert werden. Hierfür müssen Zugangsdaten in den Konfigurationsdialog der SilverDAT Online eingetragen werden. Der Konfigurationsdialog lässt sich unter *Programmeinstellungen*  $\rightarrow$  *Programmverwaltung*  $\rightarrow$  *Globale Einstellungen*  $\rightarrow$  SilverDAT Online Einstellungen aufrufen. Die Konfiguration ist vollständig auszufüllen und enthält die folgenden Felder:

- (1) URL → Bereits vorausgewählt, kann aber bearbeitet werden.
- (2) Kundenummer  $\rightarrow$  Muss eingefügt werden.
- (3) **Bernutzername**  $\rightarrow$  Muss eingefügt werden.
- (4) **Passwort**  $\rightarrow$  Muss eingefügt werden.

| Artikelübernahme / Artikelsuche<br>Standardkotalog:<br>Experiment EK-Preisänderungen ins Lager übertr.<br>Standardljeferant:<br>Standard-Arbeitswertesatz:<br>SilverDAT Online Einstellungen<br>Preisfindung (nur ProfiShop) | Katalogschnittstelle<br>Standardikatalogschnittstelle<br>WebKat-OLI<br>Pfad und Name der Übergabeda<br>[colbest2.bt<br>Benutzemame<br>Passwort | iei<br>Webkatalog Einstellung                                                                                                    | ▼<br>gen                                                          |                                                                                                    |
|----------------------------------------------------------------------------------------------------|----------------------------------------------------------------------------------------------------|----------------------------------------------------------------------------------------------------|-------------------------------------------------------------------|----------------------------------------------------------------------------------------------------|
| yanarakataig:<br>[Japer ▼ EK-Preisänderungen ins Lager übertr. ▼<br>Standard]eferant:<br>Standard-Arbeitswertesatz:<br>Preisfindung (nur ProfiShop)                                                                          | standardkatalogschnittstelle<br>WebKat-OLI<br>Pfad und Name der Übergabeda<br>[cdbest2.bit<br>Benutzername<br>Passwort                         | iei<br>Webkatalog Einstellung                                                                                                    | gen                                                               |                                                                                                    |
| Standardjeferant:<br>Standardjeferant:<br>Standard-Abeitswertesatz:<br>Preisfindung (nur ProfiShop)                                                                                                    | Pfad und Name der Übergabeda<br>[todbest2bt<br>Benutzemame<br>Passwort                                                                         | ei<br>Webkatalog Einstellung                                                                                                    | gen                                                               |                                                                                                    |
| Standard-Arbeitswertesatz:  Preisfindung (nur ProfiShop)                                                                                                    | Icdbest2.bt<br>Benutzemame                                                                                                    | Webkatalog Einstellung                                                                                                    | gen                                                               |                                                                                                    |
| ,<br>Standard-Arbeitswertesatz:<br>SilverDAT Online Einstellungen<br>Preisfindung (nur ProfiShop)                                                                                                    | Benutzername                                                                                                    | Webkatalog Einstellung                                                                                                    | gen                                                               |                                                                                                    |
| SilverDAT Online Einstellungen                                                                                                    | Passwort                                                                                                    | Webkatalog Einstellung                                                                                                    | gen                                                               |                                                                                                    |
| Preisfindung (nur ProfiShop)                                                                                                    | Passwort                                                                                                    |                                                                                                    |                                                                   |                                                                                                    |
| 3.                                                                                                    |                                                                                                    | Passwort (Wiederholung)                                                                                                    |                                                                   |                                                                                                    |
| Bestpreisfindung C Ein C Aus                                                                                                    |                                                                                                    |                                                                                                    |                                                                   |                                                                                                    |
|                                                                                                    |                                                                                                    |                                                                                                    |                                                                   |                                                                                                    |
|                                                                                                    |                                                                                                    | SilverDAT Online Einstell                                                                                                    | llungen                                                           |                                                                                                    |
| iC F1 F3<br>y ii Einen<br>uch Hille Speichern                                                                                                    |                                                                                                    | SilverDAT Online Einstell<br>SilverDAT URL                                                                                                    | llungen                                                           | Kundennummer                                                                                                    |
| C F1 F3<br>J L E<br>uch Hilfe Speichem                                                                                                    |                                                                                                    | SilverDAT Online Einstell<br>SilverDAT URL<br>http://www.dat.de:80/m<br>1                                                                                                    | llungen<br>nyClaim/soap/MyClaimExtern                             | Kundennummer<br>nalServic v 123                                                                                                    |
| C F1 B Speichem                                                                                                    | ton                                                                                                    | SilverDAT Online Einstell<br>SilverDAT URL<br>http://www.dat.de:80/m<br>1                                                                                                    | llungen<br>myClaim/soap/MyClaimExtern<br>nutzer Passwort          | Kundennummer<br>nalServic v<br>2<br>t Benutzer                                                                                                    |
| Luch Hinweis: Die Anmelded                                                                                                    | ıten                                                                                                    | SilverDAT Online Einstell<br>SilverDAT URL<br>http://www.dat.de:80/m<br>1<br>Profi-Benutzer Ben<br>AZUBT use                                                                        | llungen<br>myClaim/soap/MyClaimExtern<br>nutzer Passwort<br>er pw | Kundennummer<br>nalServic v<br>2<br>t<br>Benutzer<br>user                                                                                                    |
| Hinweis: Die Anmelded<br>für die SilverDAT-Online                                                                                                    | ıten                                                                                                    | SilverDAT Online Einstell<br>SilverDAT URL<br>http://www.dat.de:80/m<br>1<br>Profi-Benutzer Ben<br>AZUBI use<br>WIE<br>ADMTN                                                        | llungen<br>nyClaim/soap/MyClaimExtern<br>nutzer Passwort<br>er pw | Kundennummer<br>nalServic 2<br>2<br>t Benutzer<br>3                                                                                                    |
| Hinweis: Die Anmelded<br>für die SilverDAT-Online<br>müssen für jeden Profi-                                                                                                    | ıten                                                                                                    | SilverDAT Online Einstell<br>SilverDAT URL<br>http://www.dat.de:80/m<br>1<br>Profi-Benutzer Ben<br>AZUBI use<br>WIE<br>NIE<br>ADMIN<br>HAR<br>WETS                                  | llungen<br>nyClaim/soap/MyClaimExtern<br>nutzer Passwort<br>er pw | Kundennummer<br>TalServic<br>2<br>Benutzer<br>User<br>Passwort                                                                                                    |
| Hinweis: Die Anmelded<br>für die SilverDAT-Online<br>müssen für jeden Profi-<br>Benutzer eingetrooop                                                                                                    | ıten                                                                                                    | SilverDAT Online Einstell<br>SilverDAT URL<br>http://www.dat.de:80/m<br>1<br>Profi-Benutzer Ben<br>AZUBI use<br>WIE<br>NIE<br>ADNIN<br>HAR<br>WEIS<br>RIE<br>Lal BT                 | llungen<br>nyClaim/soap/MyClaimExtern<br>nutzer Passwort<br>er pw | Kundennummer<br>2<br>2<br>t<br>Benutzer<br>User<br>3<br>Passwort<br>pw                                                                                                    |
| Hinweis: Die Anmelded<br>für die SilverDAT-Online<br>müssen für jeden Profi-<br>Benutzer eingetragen                                                                                                    | nten                                                                                                    | SilverDAT Online Einstell<br>SilverDAT URL<br>http://www.dat.de:80/m<br>1<br>Profi-Benutzer Ben<br>AZUBT use<br>WIE USE<br>ADNIN<br>HAR<br>WEIS<br>RIE<br>LAUBI<br>DC<br>PC         | llungen<br>nyClaim/soap/MyClaimExtern<br>nutzer Passwort<br>er pw | Kundennummer<br>TalServic<br>2<br>Benutzer<br>User<br>Passwort<br>PW<br>4<br>Control<br>Control |
| Hinweis: Die Anmelded<br>für die SilverDAT-Online<br>müssen für jeden Profi-<br>Benutzer eingetragen<br>werden, der Zugriff auf                                                                                              | ıten<br>die                                                                                                    | SilverDAT Online Einstell<br>SilverDAT URL<br>http://www.dat.de:80/m<br>1<br>Profi-Benutzer Ben<br>AZUBI USE<br>WIE<br>ADMIN<br>HAR<br>WEIS<br>RIE<br>LAUBI<br>DC<br>RC             | llungen<br>myClaim/soap/MyClaimExtern<br>nutzer Passwort<br>er pw | Kundennummer<br>nalServic v<br>2<br>123<br>2<br>123<br>123<br>123<br>123<br>123<br>123<br>123<br>123                                                                                                    |
| Hinweis: Die Anmelded<br>für die SilverDAT-Online<br>müssen für jeden Profi-<br>Benutzer eingetragen<br>werden, der Zugriff auf<br>Übernahme der                                                                             | ıten<br>die                                                                                                    | SilverDAT Online Einstell<br>SilverDAT URL<br>http://www.dat.de:80/m<br>1<br>Profi-Benutzer Ben<br>AZUBI use<br>WIE<br>ADHIN<br>HAR<br>NIE<br>ADHIN<br>HAR<br>RIE<br>LAUBI DC<br>RC | llungen<br>nyClaim/soap/MyClaimExtern<br>nutzer Passwort<br>er pw | Kundennummer<br>nalServic 2<br>2<br>123<br>2<br>123<br>2<br>123<br>2<br>123<br>2<br>123<br>2<br>123<br>2<br>123<br>123                                                                                                    |
| Hinweis: Die Anmelded<br>für die SilverDAT-Online<br>müssen für jeden Profi-<br>Benutzer eingetragen<br>werden, der Zugriff auf<br>Übernahme der                                                                             | ıten<br>die                                                                                                    | SilverDAT Online Einstell<br>SilverDAT URL<br>http://www.dat.de:80/m<br>1<br>Profi-Benutzer Ben<br>AZUBI use<br>WIE<br>ADNIN<br>HAR<br>WEIS<br>RIE<br>LAUBI<br>LAUBI<br>DC<br>RC    | llungen<br>nyClaim/soap/MyClaimExtern<br>nutzer Passwort<br>er pw | Kundennummer<br>nalServic 2<br>2<br>123<br>2<br>123<br>2<br>123<br>2<br>123<br>2<br>123<br>123<br>123                                                                                                    |

### Aufruf:

Unter Verkauf  $\rightarrow$  Positionen  $\rightarrow$  SilverDAT Online ist ein direkter Aufruf des SilverDAT Online Clients möglich, wenn im Vorfeld ein Benutzer konfiguriert wurde. Über die Taste ... ist es nach wie vor möglich auch die SilverDAT II aufzurufen, wenn diese installiert ist.

Hinweis: Sollten beide SilverDat-Varianten (DAT2 und SilverDat-Online) installiert bzw. konfiguriert sein, so wird die SilverDAT-Online stets standardmäßig den entsprechenden Button im Verkauf belegen.

| 🚳 Verkauf - [Zentrale]                                                                                                    | -                 |                   | ×           |
|----------------------------------------------------------------------------------------------------|-------------------|-------------------|-------------|
| Belegübersicht Postionen Pauschalrabatt Beleghigtorie ET-Einkauf Roherträge Rückstand Zeiterfassung                                                                                                    |                   |                   |             |
| Angebot Zentrale.1000070 vom 02. Nov 2016                                                                                                    |                   |                   |             |
| Anschrift Zusatz Lief/Leist Rabatt Termin Versicherung Fahrzeug-Info                                                                                                    |                   |                   |             |
| Kundenname Fahrzeug entfernen Schlüssel-Nr.                                                                                                    |                   |                   |             |
| Telefon Straße Kennzeichen                                                                                                    | K <u>m</u> -Stand | 0                 |             |
| PLZ, Ort unbekannt                                                                                                    | U-Datum           |                   | -           |
| LfdNrArt Nummer Bezeichnung1 Bezeichnung2 Menge VK Rabatt                                                                                                    | Su                | mme               |             |
|                                                                                                    |                   | 0.00              | -           |
| Wwst i www.                                                                                                    |                   | 0,00              | Ŭ.          |
| O     F2 - Ersatzteil     Image: Alt+F2 - Textbausteil     COPARTS CD     Image: Alt+F2 - Textbausteil     Structure     Structure | osition nacl      | n ober<br>n untei | MS          |
| ESC F1<br>Abbruch Hilfe                                                                                                    | Quick             | l<br>Jick Di      | 12<br>Icken |
| 🖗 Verkauf - [Zentrale]                                                                                                    |                   |                   |             |

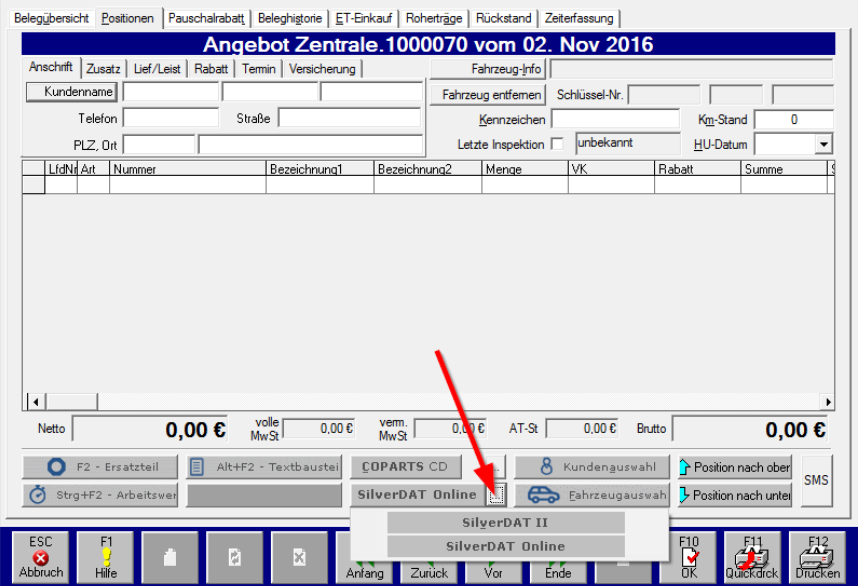

## Übersicht:

Die Schnittstelle besteht aus folgenden Komponenten:

- (1) Eingabefeld f
  ür Aktenzeichen → Um eine Schadenskalkulation abzurufen, muss ein Aktenzeichen eingegeben werden.
- (2) Informationsfeld → Liefert Statusinformationen zum laufenden Vorgang.
- (3) F10 OK → Wird gedrückt, um die Schadenskalkulation abzurufen. Ist nur aktiv, wenn ein Aktenzeichen eingegeben wurde.
- (4) ESC → Beendet den Client oder bricht die Abfrage einer Schadenskalkulation ab, wenn diese angefragt wurde.

| 🞯 Silve  | rDAT Online                                                                                                    | _ |                       | $\times$ |
|----------|----------------------------------------------------------------------------------------------------|---|-----------------------|----------|
| Akter    | nzeichen / Auftragsnr. Istd                                                                                                    |   |                       | _        |
| ini v    | Suche Auftrag zu Aktenzeichen 'std'.<br>Es wurde ein Auftrag zu dem Aktenzeichen gefunden.<br>Rufe Schadenskalkulation ab.<br>Kalkulation erfolgreich abgerufen! |   |                       |          |
| 4<br>Abi | SC<br>X<br>pruch                                                                                                    | 3 | <b>F10</b><br>У<br>ок |          |

Ablauf eines Abrufprozesses einer Schadenskalkulation:

- 1. Eintragen eines Aktenzeichens in das Feld mit der Bezeichnung Aktenzeichen / Auftragsnr.
- 2. Druck auf die Taste OK oder die Taste F10
- 3. Es wird eine Anfrage mit dem eingetragenen Aktenzeichen abgesendet. Die Antwort enthält entweder keine, eine oder mehrere IDs zu dem Aktenzeichen:
  - 1. Kein Aktenzeichen gefunden: Der Vorgang war nicht erfolgreich und es erscheint die Information: "Es wurde kein Auftrag zum übergebenen Aktenzeichen gefunden."
  - 2. **Mehrere Aktenzeichen gefunden:** Es erscheint die Information: *"Es wurden mehrere Aufträge zu diesem Aktenzeichen gefunden. Wähle Auftrag mit der ID 'XY'."* Es wird das Aktenzeichen mit der höchsten ID genommen und der Vorgang wird fortgeführt.
  - 3. Genau ein Aktenzeichen gefunden: Vorgang wird fortgeführt.

Wurde eine ID zu einem Aktenzeichen ermittelt, wird die Schadenskalkulation abgerufen.

- 1. Nachdem die Schadenskalkulation abgerufen wurde, wird der Status des Auftrags verifiziert.
  - 1. Auftrag hat den Status *Kalkuliert* und wird an Profi weitergegeben.
  - 2. Auftrag hat nicht den Status *Kalkuliert*, es wird die Meldung *"Auftrag ist nicht Kalkuliert"* angezeigt. Auftrag wird nicht an Profi weitergereicht.